# Site Kitプラグイン 設定マニュアル

#### 2020年11月版

| 1 | インストール         | P.2       |
|---|----------------|-----------|
| 2 | プラグインの設定       | P.3       |
| 3 | Google アカウント連携 | ····· P.4 |
| 4 | ダッシュボード確認      | P.6       |

### 1 インストール

事前準備

Site Kit の情報をEC-CUBE管理画面に表示する為には、 事前準備としてGoogleアカウントが必要となります。

・Google アカウント(お持ちでない方)

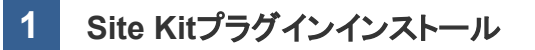

プラグインの商品ページはこちらです。 https://www.ec-cube.net/products/detail.php?product\_id=2158

今回は、ショップの管理画面>プラグイン>プラグインを探すからインストールする方法を 解説します。

|                          | EC-CUBE SHOP >                                                                                   | 😫 管理者様 🗸    |
|--------------------------|--------------------------------------------------------------------------------------------------|-------------|
| 😭 ホーム                    | プラグインを探す オーナーズストア                                                                                |             |
| ☞ 商品管理 ~                 |                                                                                                  |             |
| ▶ 受注管理 ~                 | セキュリティ ソーシャル 決済 集客 顧客管理・販促 物流・在庫管理 機能カスタマイズ その他                                                  |             |
| 🔹 会員管理 🛛 🗸               | カテゴリ 有料/無料 キーワード                                                                                 |             |
| 🖹 コンテンツ管理 🗸 🗸            | र्र्र्र् र र Site Kit                                                                            |             |
| ✿ 設定                     | 校东                                                                                               |             |
| ♥ オーナーズストア ^             |                                                                                                  | 新着順 ~ 10件 ~ |
| プラグイン ^                  | ☆赤<注照 /4 /4 /4→                                                                                  |             |
| プラグインを探す                 | 使米結米(1/1件)                                                                                       |             |
| プラグイン一覧                  | Site Kit Site Kit プラグイン 2                                                                        | 2 詳細 入手する   |
| テンプレート 🗸                 | ■ EC-CUBE版Site Kitブラグインです。管理面面にてPageSpeed InsightやGoogle Search Consoleの計測結果 を確認することができるようになります。 |             |
| 認証キー設定                   | 4.0.5     4.0.5     坂売価格 ¥0(総込)     DL数 50     対応バージョン 4.0.5                                     |             |
| ■ メルマガ管理 ~               |                                                                                                  |             |
| <ul> <li>情報 ~</li> </ul> |                                                                                                  |             |

キーワードから「Site Kit」を検索し、入手するからインストールします。

# 2 プラグインの設定

2 SIte Kit プラグイン設定

**1 プラグイン一覧**より、Site Kitプラグインを表示。
 ❷ Site Kitプラグインの設定アイコンをクリックします。

|                                 | EC-CUBE SHOP >          |       |         |       |                      | 9 223株 ~       |
|---------------------------------|-------------------------|-------|---------|-------|----------------------|----------------|
| 💣 ホーム                           | インストールプラグイン一覧 ォーナー:     | ズストア  |         |       |                      |                |
| ♥ 商品管理 ~                        |                         |       |         |       |                      |                |
| ┣ 受注管理 ∨                        | オーナーズストアのプラグイン          |       |         |       |                      | オーナーズストアから新規追加 |
| ▲ 会員管理 ∨                        | プラグイン名                  | バージョン | コード     | ステータス | アップデート               |                |
| ◎ コンテンツ管理 ~                     | Site Kit プラグイン          | 1.0.0 | SiteKit | 有効    | アップデート対象プラグインはありません。 | <b>2</b> " *   |
|                                 | コーザー独自プラグノン             |       |         |       |                      |                |
| ♥ オーナーズストア へ                    | ユーリー独自ノフリイン             |       |         |       | アップロードして新規追加         |                |
| プラグイン へ                         | インストールされているプラグインはありません。 |       |         |       |                      |                |
| プラグインを探す<br>プラグイン一覧<br>テンプレート V |                         |       |         |       |                      |                |
| 認証キー設定                          |                         |       |         |       |                      |                |
| G Site Kit 🗸                    |                         |       |         |       |                      |                |
| ● 情報 ~                          |                         |       |         |       |                      |                |

#### **8** Site Kit設定画面から、Googleアカウント連携に進みます。

|               | EC-CUBE SHOP >  |  |  |
|---------------|-----------------|--|--|
| 중 ホーム         | SiteKit 設定      |  |  |
| ♥ 商品管理 ~      |                 |  |  |
| ┣ 受注管理 ∨      | Google アカウント設定  |  |  |
| ▲ 会員管理 ∨      | Google7カウント達男 3 |  |  |
| 🗎 コンテンツ管理 🗸 🗸 |                 |  |  |
| A and         |                 |  |  |

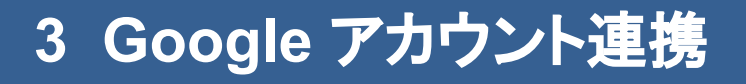

3 Google アカウント連携

Site Kit ページから、ウィザードに従って設定を進めてください。
 サーチョンソールとの連携済みの Google アカウントでログインください。

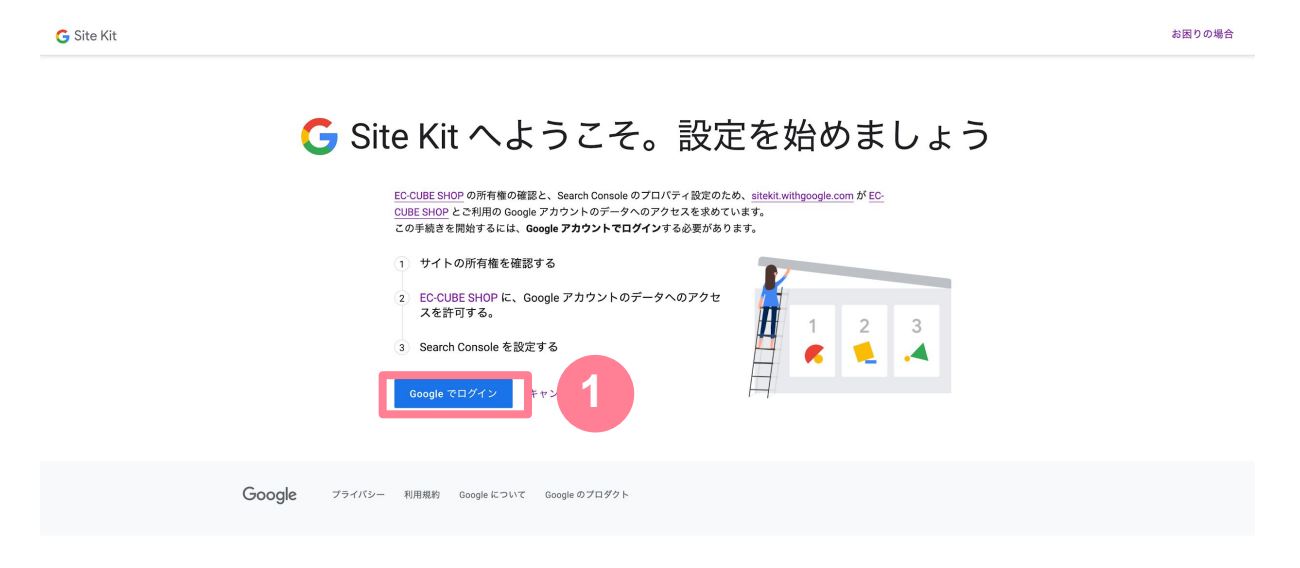

② Site Kit よりいくつかデータアクセスの確認がありますので、 内容確認し許可してください。

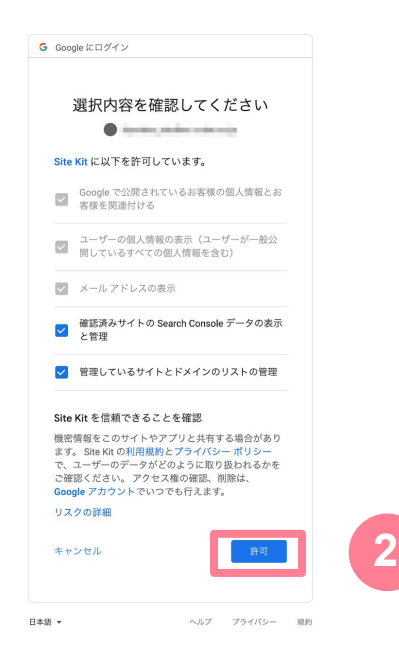

#### Site Kit アカウント設定完了。ダッシュボードに戻るから EC-CUBE管理画面へ戻ることができます。

G Site Kit

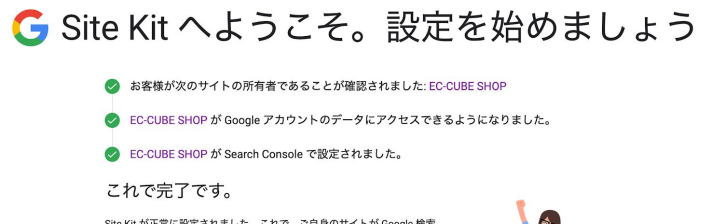

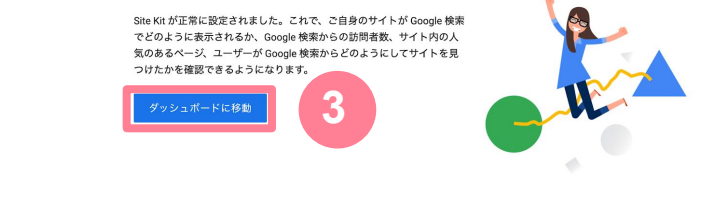

Google プライバシー 利用規約 Google について Google のプロダクト

## 4 ダッシュボード確認

4 EC-CUBE管理画面から、Site Kit ダッシュボード確認

 設定が完了すると、管理画面サイドメニューのSlte Kit > ダッシュボードより パフォーマンス・アクセス推移・キーワード情報・ページ情報の確認ができる ようになります。

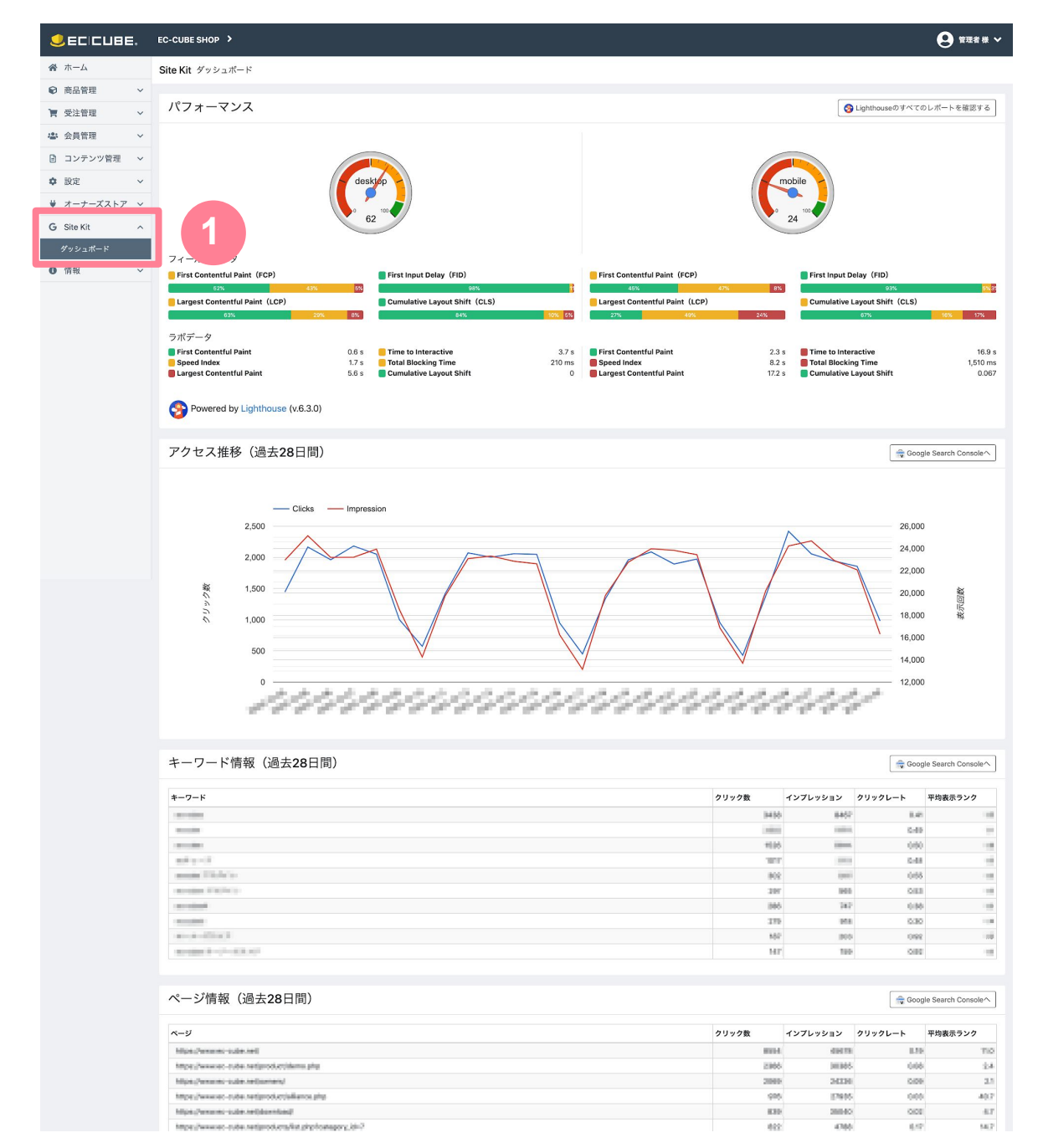